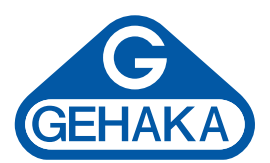

- 1. Instale o programa Flash Player direto do site https://get.adobe.com/br/flashplayer.
- 2. Primeiro, é necessário saber se usará o cabo serial que acompanha o medidor de umidade (para isso o computador deverá ter uma saída RS232) ou o adaptador USB opcional (só o original de fábrica funcionará).

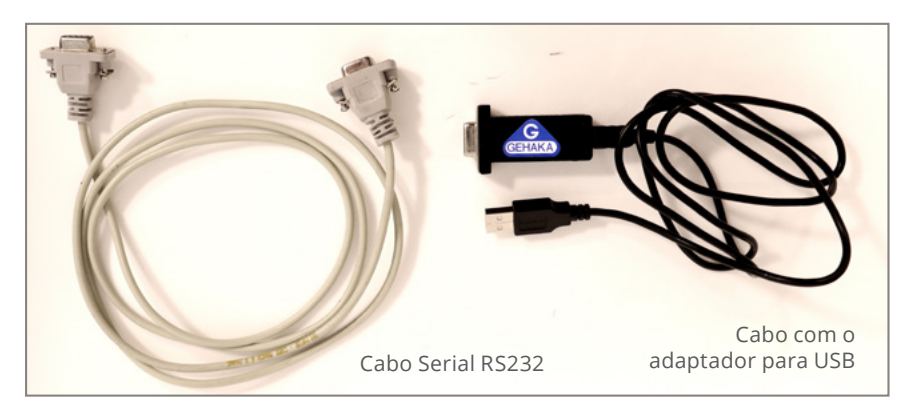

- 3. Se for utilizar o cabo serial, passe para o passo 4.
- 4. Se for utilizar o adaptador USB:
  - a. Primeiro, instale o adaptador USB no computador.
    - i. Ligue o adaptador USB no computador, que deverá estar conectado à internet.
    - ii. Ao ligar o cabo no computador, os leds do adaptador deverão piscar.

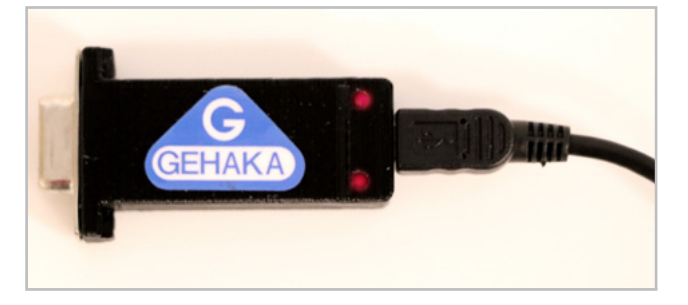

iii. O Windows tentará reconhecer e instalar o adaptador automaticamente. Aguarde.

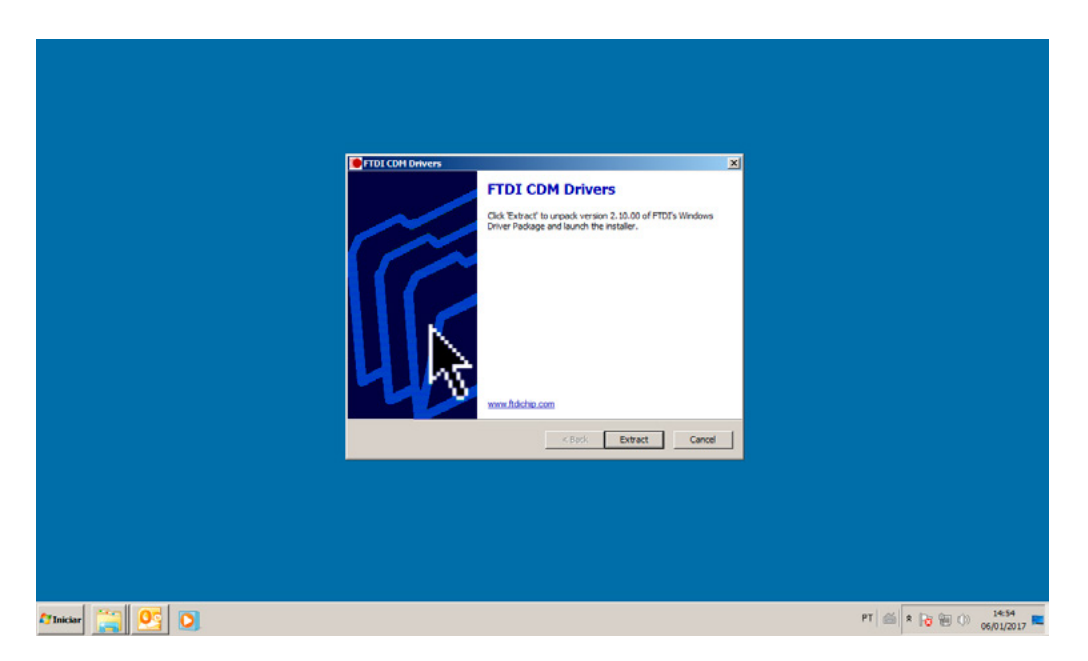

- iv. Caso o Windows falhe, instale e execute o programa: CDM v.2.10.000 WHQL Certifide (peça-o para a Gehaka).
- v. Verifique se o adaptador está funcionando corretamente ligando-o ao medidor de umidade e testando-o no programa terminal. Peça-o para a Gehaka ou baixe-o diretamente do site <u>https://www.medidoresdeumidade.com</u>.
  - 4.1. Configure o programa Terminal com os parâmetros:

| 🧸 Terminal v1.9b - 20130116ß - by Br@y++                                                                                                    |                                                                                                    |                  |  |  |
|----------------------------------------------------------------------------------------------------|----------------------------------------------------------------------------------------------------|------------------|--|--|
| E. Connecti         COM Port         Baud rate           BeScan         CDM3 ▼         C 600         C 14400         C 57600           Help         CDM3 ▼         C 1200         C 19200         C 115200           About.         CDMs         C 4800         C 38400         C 256000           Quit         C 9600         C 56000         C custom | Data bite     Parity     Stop bite     Handehaking       C 5     C none     C 1     C none       C 6     C odd     C TS     C RTS/CTS       C 7     C wark     C 1.5     C RTS/CTS+X0N/X0FF       C 8     C space     C 2     RTS/or TX |                  |  |  |
| Settings                                                                                                    |                                                                                                    |                  |  |  |
| Set font Auto Dis/Connect   Time   Stream log Cust<br>AutoStart Script CR-LF Stay on Top                                                                                                    | Im BH Hx Llear ASLII table Scripting<br>1 1                                                                                                    | CTS CD<br>DSR RI |  |  |
| Receive                                                                                                    |                                                                                                    |                  |  |  |
| CLEAR AutoScroll Reset Cnt 13 Cnt = 0 C HEX<br>C ASCII StartLog StopLog Req/Resp Bin Hex                                                                                                    |                                                                                                    |                  |  |  |

- a. Baud Rate 4800
- b. Data Bits 8
- c. Parity none
- d. Stop Bits 1
- e. Handshaking none
- 4.2. Clique em RESCAN para que o programa encontre a porta serial correta.
- 4. 3. Clique em CONNECT.
- 4. 4. Faça uma leitura de umidade no medidor.
- 4. 5. O resultado deverá aparecer na tela do computador.

| Help         CDMs         C 2400         C           ∆bout.         CDMs         G 4800         C           Quit         C 9600         C         C | 28800         C         128000         F         F         F         F         F         XDN/x0FF           38400         C 256000         F         C         mark.         C         C         R15/x1C9+x0N/x0FF           56000         C sustor         C         C         S         C         R15/x1C9+x0N/x0FF |
|----------------------------------------------------------------------------------------------------|----------------------------------------------------------------------------------------------------|
| Settings<br>Set foot Auto Dis/Connect Time AutoStart Script CR+LF                                                                                   | Stream log         custom ER         Rx:Cleag         ASCII table         Scripting           * Stream log         9500         -1         Cristing         Cristing         Cristing                                                                                                    |
| Receive <u>CLEAR</u> I AutoScroll Reset Crit                                                                                                    | TI Crit = 25 C HEX StartLog Stock of Reg/Resp   Dec   Bin Hex                                                                                                    |
| CEHAKA C939                                                                                                    |                                                                                                    |
| Firmware Version 1.01.021<br>Hardware Version 1.00<br>Serial Number 16042499001091                                                                  |                                                                                                    |
| Produto : Cafe<br>Versao Equacao 1759<br>Anostra Numero 3103<br>Temp.Amostra 23.8 'C<br>Temp.Instru 23.8 'C<br>Temp.Instru 141.2 g                  |                                                                                                    |
| Umidade= 12.8 %                                                                                                    |                                                                                                    |
| Assinatura 00:00:80<br>Responsavel 01/00/00                                                                                                    |                                                                                                    |
|                                                                                                    |                                                                                                    |
|                                                                                                    |                                                                                                    |
|                                                                                                    |                                                                                                    |
| Afiniciar 🞇 💁 🔘                                                                                                    | PT 🖾 🗷 🔂 🖗 🛈 14:54<br>06/01/20                                                                                                    |

- 4.6. Se o resultado aparecer na tela, significa que o adapatador está conectado e funcionando normalmente.
- 4. 7. Clique em DESCONNECT no programa Terminal e feche-o.

5. Abra o navegador Google Chrome (preferencialmente) ou o Mozilla Firefox. Nunca use o Internet Explorer ou o Microsoft Edge.

## 6. Entre no site **www.medidoresdeumidade.com**.

7. No canto inferior esquerdo encontra-se o quadro laranja ATUALIZAR. Clique nele.

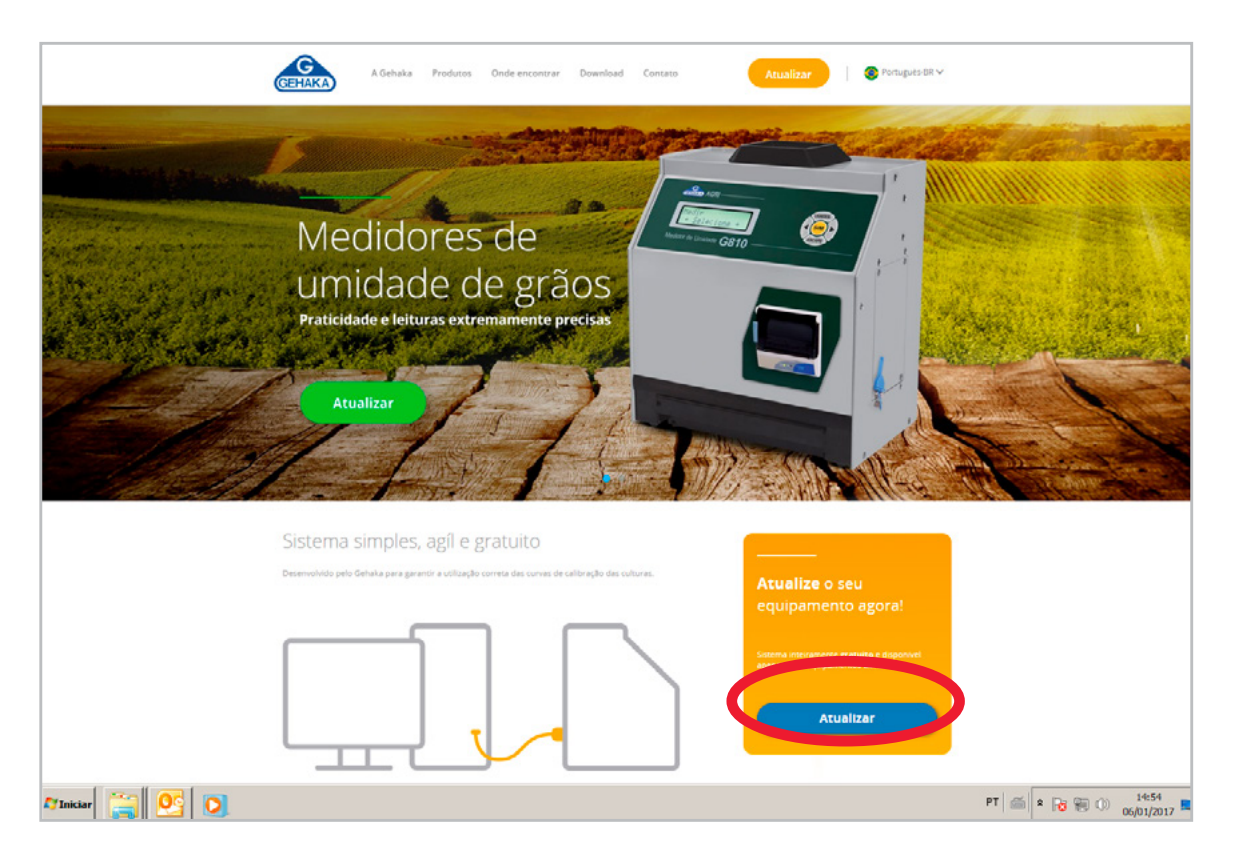

- 8. No primeiro acesso, o site solicitará que você baixe e instale o programa Gehaka Bridge.
  - a. Faça o download e instale o Gehaka Bridge.

|                                                  | GEHAKA                             |                  |
|--------------------------------------------------|------------------------------------|------------------|
| Downloa<br>S<br>1. Cliqu<br>2. Efetu<br>3. Cliqu | Abrir Arquivo - Aviso de Segurança |                  |
| C'Iniciar 😭 📴 🔘                                  |                                    | PT 📾 🔹 👦 🛞 14:54 |

- 9. Faça a conexão.
- 10. O primeiro indício de que a conexão está funcionando é quando, ao clicar em CONECTAR, o medidor de umidade se reinicia. Caso isso não aconteça, reinicie o computador.
- 11. Faça a conexão. O medidor de umidade deverá se reiniciar. Aparecerá a mensagem "O APARELHO NÃO FOI ENCONTRADO" na tela do computador. Ignore-a.
- 12. Espere o visor do medidor voltar para "MEDIR UMIDADE" e faça a conexão novamente.
- 13. Deverá aparecer no visor do medidor de umidade "MONITOR READY". No computador aparecerá a mensagem que "O APARELHO NÃO FOI ENCONTRADO". Ignore-a.
- 14. Repita o processo até completar a conexão.

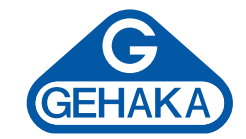